## Modifying your information in the parking system

## Go to www.salemhealthpark.com.

Enter the username and password you created during registration.

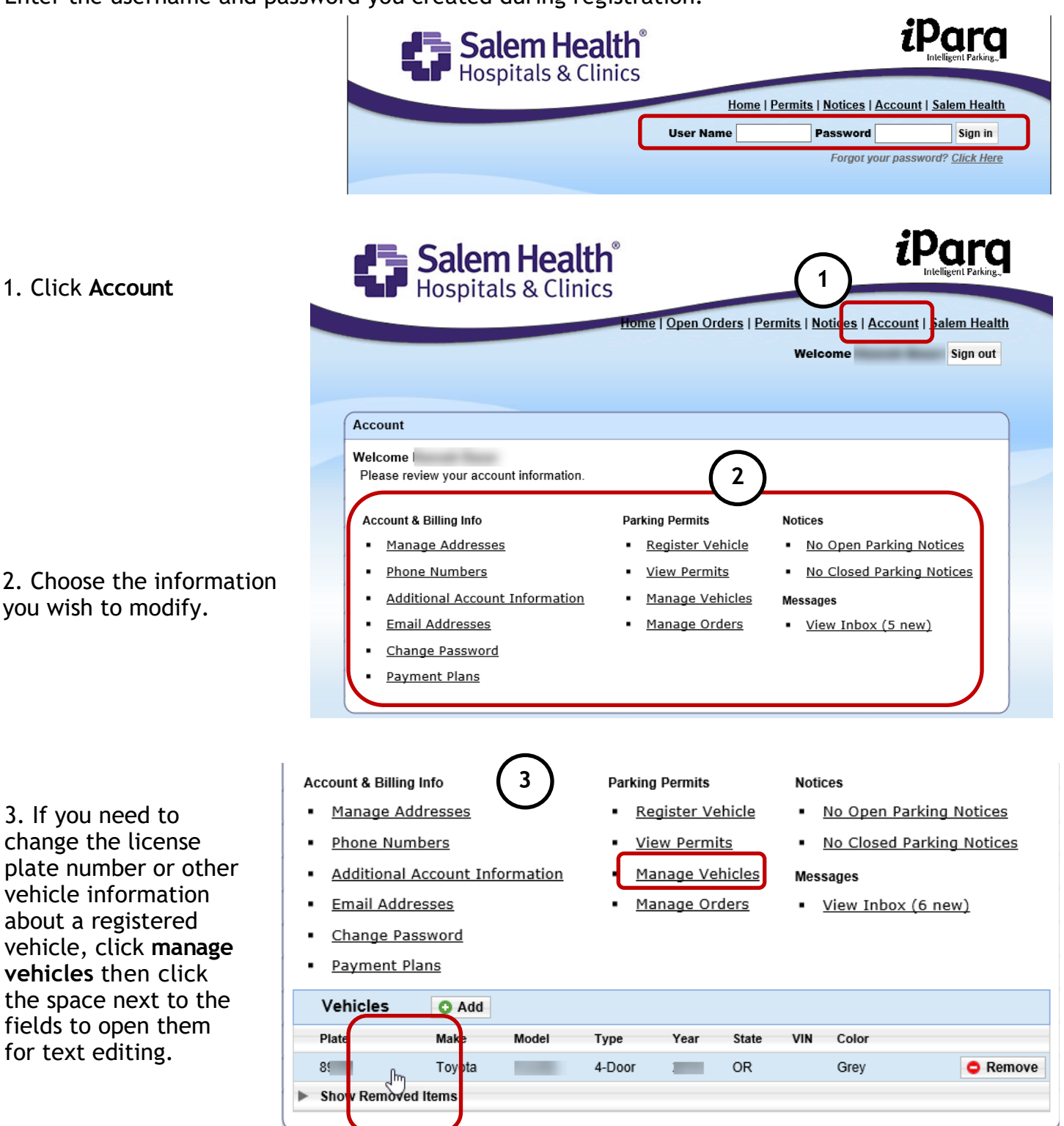

If you need to add or delete a vehicle, <u>follow these steps</u>.

If you have other questions or cannot complete an information change, please email parking@salemhealth.org